# Futurium Användarmanual

## Välkommen

Futurium är en online-plattform som drivs av den europeiska kommissionens generaldirektorat för kommunikationsnät, innehåll och teknik - CNECT. Gruppen du har bjudits in till kallas "Bygga Europa med lokala företrädare". Den här gruppen samlar alla medlemmarna i nätverket.

Du kommer också att läggas till i gruppen "EU:s fullmäktigeledamöter". Den gruppen innehåller medlemmarna i två nätverk: Europeiska kommissionens "Bygga Europa med lokala företrädare" och regionkommitténs "EU:s fullmäktigeledamöter".

Båda grupperna är privata. I huvudgruppen "EU:s fullmäktigeledamöter" är informationen som tillhandahålls relevant för medlemmar av båda nätverken. I undergruppen "Bygga Europa med lokala företrädare" är informationen endast relevant för medlemmar i det nätverket. I huvudgruppen "EU:s fullmäktigeledamöter" kan du kommentera på inlägg. I undergruppen "Bygga Europa med lokala företrädare" kan du också skapa egna inlägg.

## Futurium-konto

Innan du kan interagera på Futurium behöver du ett konto. Futurium använder EU Login autentiseringssystem för inloggning.

## Hur du skapar ditt Futurium-konto (registrera dig)

#### Jag har inte ett konto för EU Login än:

- 1. Klicka på knappen <u>Logga in</u> (du omdirigeras till en EU Login-sida).
- 2. Klicka på "Create an account" (Skapa ett konto) och följ instruktionerna.
- 3. Du får ett e-postmeddelande som gör att du kan slutföra registreringsprocessen.
- 4. Klicka på länken i e-postmeddelandet (du har högst 24 timmar på dig att bekräfta kontot).
- 5. Ange ditt lösenord för EU Login.
- 6. Du är nu inloggad på EU Login.
- 7. Besök Futuriums <u>webbplats</u> och klicka på knappen logga in.
- 8. Obligatoriskt: Signera användaravtalet. Bläddra ner till slutet av sidan för att godkänna det.

#### Jag har redan ett konto för EU Login:

- 1. Klicka på knappen Logga in (du omdirigeras till en EU Login-sida).
- 2. Följ instruktionerna för att logga in.
- 3. Om du inte redan har godkänt Futuriums användaravtal, vänligen gå till slutet av sidan för att göra det.

## Hur loggar jag in?

#### Du har redan ett Futurium-konto:

- 1. Klicka på knappen Logga in, du omdirigeras till en EU Login-sida.
- 2. Följ instruktionerna för att logga in.
- 3. Du omdirigeras till en sida i Futurium.

Vänligen <u>kontakta</u> oss om du får följande felmeddelande: "your account is blocked" (ditt konto är blockerat).

## Hur hanterar jag mitt Futurium-konto?

Du behöver vara inloggad för att hantera ditt konto.

- 1. Klicka på my account (mitt konto)
- 2. Klicka på edit (redigera)
- 3. Vissa fält hanteras via EU Login (förnamn, efternamn, e-postadress och ditt lösenord). För att ändra dessa besöker du <u>EU Login</u>
- 4. Följande fält kan ändras
  - a. Your picture (din bild)
  - b. Bio (biografi)
  - c. Contact settings (kontaktinformation)
  - d. Language settings (språkval)
  - e. E-mail subscriptions (e-postprenumerationer)
- 5. Klicka på save (spara) för att spara dina ändringar

### Hur ändrar jag inställningarna för notiser?

Du måste vara inloggad.

- 1. Klicka på <u>my account</u> (mitt konto)
- 2. Klicka på fliken Notifications Settings (Inställningar för notiser)
- 3. Ange frekvensen för dina grupper till ett av följande alternativ
  - a. Never (aldrig)
  - b. Send immediately (skicka omedelbart)
  - c. Daily (dagligen)
  - d. Weekly (veckovis)

Var vänlig se till att email subscriptions (e-postprenumerationer) är markerade när du redigerar <u>my account</u> (mitt konto). Som medlem får du notiser om inlägg när andra medlemmar kommenterar eller då en moderator gör ändringar på ditt inlägg.

## Gör inlägg på Futurium

Innan du kan göra inlägg i en grupp ska du vara medlem i gruppen. Beroende på gruppens inställningar kommer du att få göra inlägg.

#### Hur gör jag inlägg i en Futurium-grupp?

l gruppens åtgärdsmeny väljer du **add Post** (lägg till inlägg). Fyll i följande fält. De som är markerade med en stjärna är obligatoriska.

- Type (typ)
- Title (titel)\*
- Content (innehåll)
- Text \*
- Document (dokument)
- Image/Video (bild/video)
- Web tools (webbverktyg) Unified Embed Code
- Tags (taggar)

Hur lägger jag till en fil till mitt Futurium-inlägg?

Klicka på knappen **document** och välj **new document (nytt dokument)** eller **existing document (befintligt dokument)**. Välj din fil och glöm inte att fylla i namnfältet.

#### Hur lägger jag till en bild till mitt Futurium-inlägg?

Klicka på knappen media och välj new media (nya media) eller existing media (befintliga media). Välj din fil och glöm inte att fylla i namnfältet.

Hur lägger jag till en video till mitt Futurium-inlägg?

Klicka på knappen video och välj "Add new video" (lägg till ny video) eller "Add existing video" (lägg till befintlig video). Kopiera och klistra sedan in en webbadress och klicka på create video (skapa video).

Lägg till en video som redan publicerats på Futurium

- Börja skriva namnet eller delar av namnet på en befintlig video. Välj video.
- Klicka på create video (skapa video).